# 神奈川県薬剤師会

# ホームページのご案内

# <目次>

| 1. ご利用前にご確認ください  | ・・・・・・・・ 2ページ               |
|------------------|-----------------------------|
| 2. 一般ページナビ       | · · · · · · · · · · · 3^°-ジ |
| 3. 研修会案内(一般ページ)  | · · · · · · · · · 5^° -ジ    |
| 4. 会員ページへのログイン方法 | · · · · · · · · · · 91°->°  |
| 5. 会員ページナビ       | ・・・・・・・・ 18ページ              |
| 6. 機器貸し出し(会員ページ) | ・・・・・・・・ 21ページ              |

# 1. ご利用前にご確認ください

#### 1.1 動作環境

神奈川県薬剤師会はWebサーバー上で運用されるWebアプリケーションです。インターネットを介してアクセスし、Webブラウザ上で動作をします。WindowsまたはMacのコンピュ ーター、使用するスマートフォンに最新のWebブラウザをインストールしてご利用ください。

### 1.2 対応OS

Windows

macOS

Android

iOS

#### 1.2.1 対応Webブラウザ

Google Chrome Microsoft Edge Mozilla Firefox Safari

### 1.3 会員ユーザー登録

神奈川県薬剤師会の会員ページには、本会会員のみがご利用いただけます。 初回利用時には、会員証に記載の会員番号をご用意の上、後述する「会員ページへのログイ ン方法」に従って、ユーザー登録を行ってください。

## 1.4 アクセス

Webブラウザを起動し、アドレスバーに次のURLを入力してEnterキーを押してください。 https://kpa.or.jp

2. 一般ページナビ

## 2.1 一般ページナビバー

## 一般ページの画面上部にナビバーが表示されます。

| ● 神奈川 | 県薬剤師会  |      |          | Q 検索        | ログイン |
|-------|--------|------|----------|-------------|------|
| 1     | 2      | 3    | 4        | 5           | 6    |
| ホーム   | 薬剤師会紹介 | 活動案内 | 県民のみなさまへ | 医療関係者のみなさまへ |      |

| 1 | 一般ページのホーム画面へ移動します。                               |
|---|--------------------------------------------------|
| 2 | 「薬剤師会紹介」の一覧画面へ移動します。                             |
| 3 | 「活動案内」の一覧画面へ移動します。                               |
| 4 | 「県民のみなさまへ」の一覧画面へ移動します。                           |
| 5 | 「医療関係者のみなさまへ」の一覧画面へ移動します。                        |
| 6 | その他メニュー(下記参照)が画面右側に表示されます。<br>※それぞれの一覧ページに移動します。 |

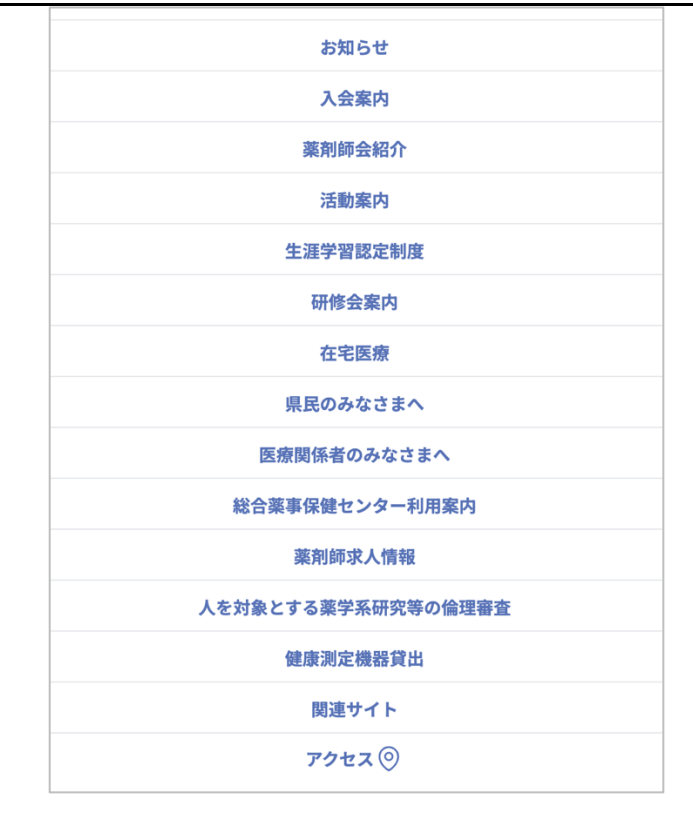

## 2.2 一般ページショートカットメニュー

一般ページホーム画面の画面中部にショートカットメニューが表示されます。

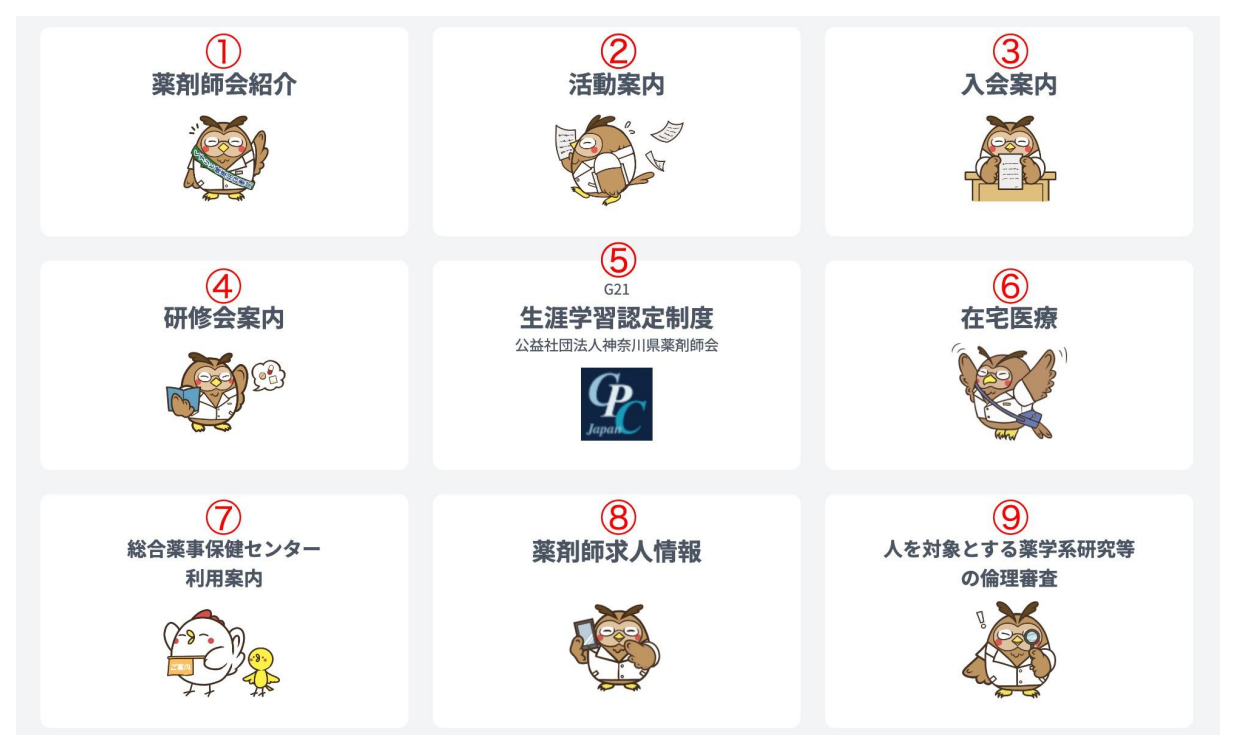

| 1 | 「薬剤師会紹介」の一覧画面へ移動します。                   |
|---|----------------------------------------|
| 2 | 「活動案内」の一覧画面へ移動します。                     |
| 3 | 「入会案内」の一覧画面へ移動します。                     |
| 4 | 「研修会案内」の一覧画面へ移動します。                    |
| 5 | 「生涯学習認定制度」の一覧画面へ移動します。                 |
| 6 | 「在宅医療」の一覧画面へ移動します。                     |
| 7 | 「総合薬事保険センター利用案内」の一覧画面へ移動します。           |
| 8 | 「薬剤師求人情報」の一覧画面へ移動します。                  |
| 9 | 「研究倫理調査人を対象とする薬学系研究等の倫理審査」の一覧画面へ移動します。 |

# 3. 研修会案内(一般ページ)

#### 3.1 研修会案内メニュー

TOPメニュー、または各種メニューより、研修会案内(<u>https://kpa.or.jp/seminars/</u>)アクセス すると、「神奈川県薬剤師会主催研修会」「その他(各地域主催)研修会」4つの項目が表示されます。 「神奈川県薬剤師会主催研修会」は、現在開催が予定されている神奈川県薬剤師会主催研修 会が表示されます。「その他(各地域主催)研修会」は、現在開催が予定されている各地域主 催研修会が表示されます。「過去の神奈川県薬剤師会主催研修会」は、過去に開催された 神奈川県薬剤師会主催研修会が表示されます。「その他(各地域主催)研修会」は、過去に開 催された各地域主催研修会が表示されます。

| <u>ホーム</u> / 研修会案内 |   |                  |   |
|--------------------|---|------------------|---|
| 研修会案内              |   |                  |   |
| 神奈川県薬剤師会主催研修会      | > | その他(各地域主催)研修会    | > |
| 過去の神奈川県薬剤師会主催研修会   | > | 過去のその他(各地域主催)研修会 | > |

#### 3.2 研修会一覧

「神奈川県薬剤師会主催研修会」「その他(各地域主催)研修会」 「過去の神奈川県薬剤師会 主催研修会」「過去のその他(各地域主催)研修会」4つの項目を選択すると、研修会一覧が 表示されます。

表示されている任意の研修会を選択または「申込み・詳細」を選択することで、研修会詳細 画面に移動することができます。

また、研修会に付与されているタグを選択すると、選択したタグが付与されている研修会一 覧画面に移動します。

| 研修会一覧                   |                                                                                                    |
|-------------------------|----------------------------------------------------------------------------------------------------|
| <b>絞り込み検索</b><br>研修会名検索 | 研修会名検索                                                                                                    |
| 主催                      | <ul> <li>○ 神奈川県薬剤師会 G21認定</li> <li>○ 神奈川県薬剤師会 G21以外</li> <li>○ 過去も表示</li> </ul>                                         |
| 研修会タグ                   | G21研修     取得単位なし     現地開催     web開催     オンデマンド     実技演習       SGD     対象制限     必須倫理     共催     地域共催     企業共催     ロールプレイ |
|                         | 検索                                                                                                    |
| 認定研修会スケジュー              | -ルは <u>こちら</u> 並び替え: <u>開催日(昇順)</u> 表示形式: 듣 田                                                                           |

#### 3.2.1 研修会名検索

「**研修会名検索**」に検索したい研修会名を入力し、「検索」を選択すると一覧に表示され ます。

#### 3.2.2 主催

チェックボックスまたはスイッチを選択し、検索を選択することで任意の「主催」に該当し た研修会が一覧に表示されます。

3.2.3 研修会タグ

任意の「**研修会タグ**」にチェックを行い、検索を選択することで、チェックを行ったタグ が付与された研修会が一覧に表示されます。

3.2.4 並び替え

青色のアンダーラインで表在されている「開催日」を選択することで、「開催日(昇順)、開催日(降順)」の表示方法を変更し表示することができます。

3.2.4 表示形式

表示されている2つのアイコンを選択することで、表示形式を変更することができます。

## 3.3 研修会詳細

研修会詳細にアクセスを行うと、下記情報が表示されます。 また、研修会に付与されているタグを選択すると、選択したタグが付与されている研修会一 覧画面に移動します。

- ・日時
- ・会場
- ・内容
- ・受講料
- ・定員
- ・申込方法
- ・研修受講単位数
- ・認定制度
- ・ PS領域
- ・主催
- ・研修コード
- ・注意事項

## 3.4 申し込みについて

研修会詳細から「一般の方はこちらから」を選択すると、下記情報を入力するフォームが表 示されます。

| 姓名      | 必須 | 姓       | 名       |  |
|---------|----|---------|---------|--|
| 姓名(カナ)  |    | 姓(カタカナ) | 名(カタカナ) |  |
| メールアドレス | 必須 | メールアドレス |         |  |
|         |    |         |         |  |
| 確認      |    |         |         |  |

全ての内容を入力後、「確認」を選択し、入力確認画面に移動します。

| 日時      | 2023年6月21 13:00~15:00      |  |
|---------|----------------------------|--|
| 会場      | 神奈川県総合薬事保健センター             |  |
| 内容      | 未定                         |  |
| 認定単位    | G21(神奈川県薬剤師会生涯学習認定制度)      |  |
| PS領域    | 1.ヒューマニズム(倫理) 単位:2.0       |  |
| 氏名      | テスト ユーザー                   |  |
| 氏名カナ    | テスト ユーザー                   |  |
| メールアドレス | t.misawa+test@triveinc.com |  |

「登録」を選択することで、申し込みが完了します。

研修会詳細から「会員の方はこちらから」を選択すると、会員未ログインの場合は、「会員 ログインページ」に移動します。

会員ログインを行っている場合は、「受付はこちらから」を選択すると、研修会申し込み確 認画面に移動します。

(会員ログインを行っている場合は、会員個人が申し込んだ研修会が、会員ページのスケジ ュールに反映されます。)

「確認」を選択し、入力確認画面に移動します。 「登録」を選択することで、申し込みが完了します。

# 4. 会員ページへのログイン方法

## 4.1 初回設定

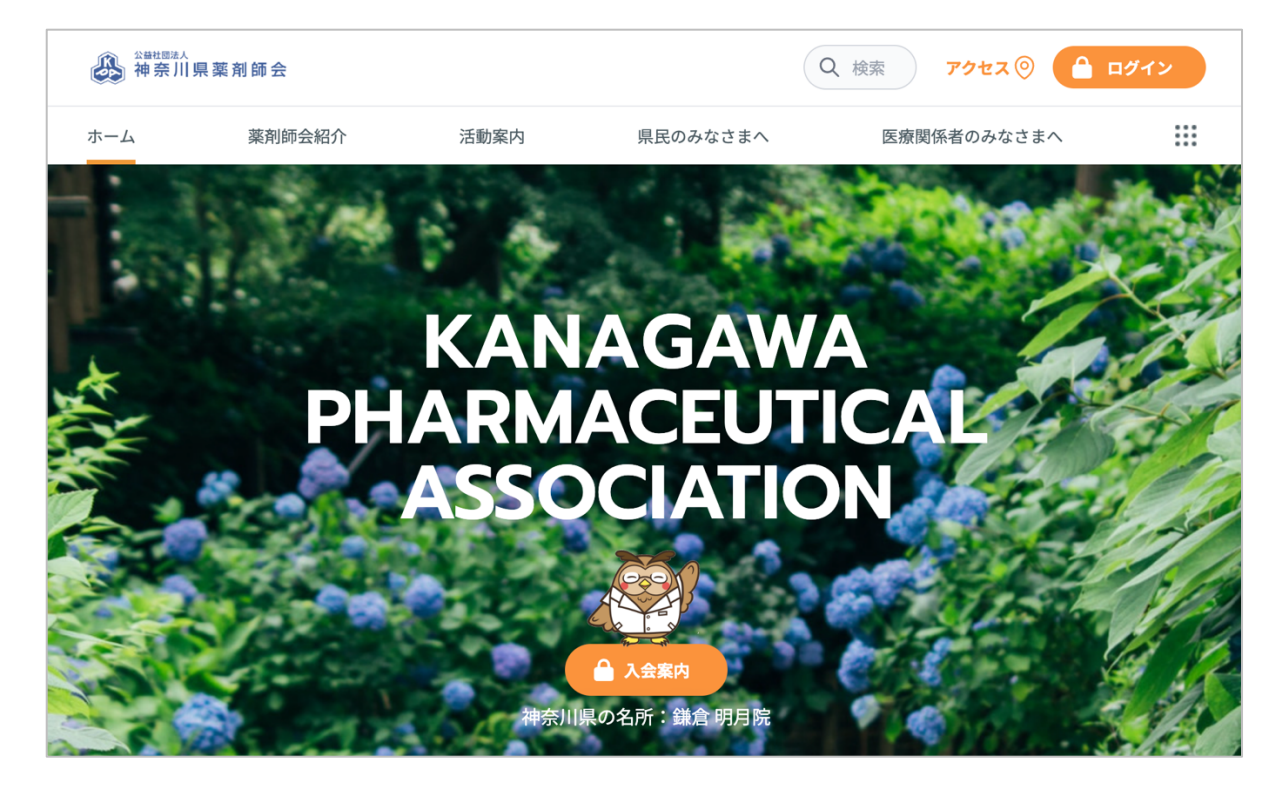

神奈川県薬剤師会ホームページ、右上ログインボタン(<u>https://kpa.or.jp/login/</u>)にアクセスすると、システムにログインするための画面が表示されます。

| 神奈川県薬剤師会   ログイン | <b>ログイン用メールアドレス</b><br>メールアドレス |                            |
|-----------------|--------------------------------|----------------------------|
|                 | <b>バスワード</b><br>パスワード          |                            |
|                 | □ ログイン状態を保持する                  | パスワードをお忘れの場合<br>イン         |
|                 | 初めてログインする方ははじめにこちらの<br>さい。     | 0 <u>ホームページのご案内</u> をご確認くだ |
|                 | はじめて会員ページにログ                   | <b>グインする方はこちら</b>          |

「初めてログインする方ははじめにこちらの<mark>ホームページのご案内</mark>をご確認ください。」を 選択すると、こちらのマニュアルが閲覧することが可能です。

### 4.2新規会員の方

「はじめて会員ページにログインする方はこちら」(https://kpa.or.jp/renew/verify/question/) にアクセスすると、 会員ログインに関する情報を入力するための画面が表示されます。会 員番号、お名前、フリガナ(全角)、生年月日を入力後、ログインボタンをクリックしてく ださい。 ログインに成功した場合、メールアドレス登録画面に移動します。 誤った認証情 報を入力すると、「選択された会員IDは正しくありません。」というエラーメッセージが表 示されます。

| 会員番号(半角7桁) | )、名前、フリガナ(全角)、生年月日を入力してください。 |  |
|------------|------------------------------|--|
| 会員番号(半角7桁) |                              |  |
| ログインID(会   | 員番号)                         |  |
| お冬前(妣冬の間のマ | ペーフなし)る力倒・油空薬ほう介             |  |
| お名前(姓名の)   | 間のスペースなし)                    |  |
| フリガナ(全角入力・ | 姓名の間のスペースなし) 入力例:カナヤクホウスケ    |  |
| フリガナ(姓名    | の間のスペースなし)                   |  |
| 生年月日(西暦)   |                              |  |
|            |                              |  |

## 4.3 ログイン用メールアドレス登録画面

上記4.2もしくは4.3の操作を行うとメールアドレス登録画面に移りますので、ログイン用の メールアドレスを入力し、送信します。登録アドレスにパスワード設定するためのURLを含 むメールが届きますので、URLをクリックし手順に従いパスワード設定をしてください。

|                                                                                         | メールアドレス         |
|-----------------------------------------------------------------------------------------|-----------------|
| <b>メールアドレス登録</b><br>情報に間違いが無い場合はメールアドレスを入力し<br><b>「メールアドレス確認URLを送信」</b> ポタンをクリックしてください。 | メールアドレス(確認)     |
|                                                                                         | メールアドレス確認URLを送信 |

#### パスワード登録画面

|                                                | パスワード     |
|------------------------------------------------|-----------|
| パスワード登録                                        |           |
| 会員名:テストトライブ                                    | パスワード(確認) |
| パスワードを入力し<br>「 <b>パスワード更新」</b> ポタンをクリックしてください。 |           |
|                                                | パスワードを登録  |
|                                                |           |

## 4.4 パスワードの設定

パスワードを忘れてしまった場合は、ログイン画面の「パスワードをお忘れの場合」という リンクをクリックすると、次の画面に移動します。 メールアドレスを入力して「パスワー ド設定URLを送信」ボタンをクリックすると、パスワードを再設定するためのURLを含むメ ール送信されます。

|                                             | メールアドレス          |
|---------------------------------------------|------------------|
| パスワード再設定                                    |                  |
| ご登録いただいたメールアドレスを入力してください。パスワード再設定用のURLをメールに |                  |
| てお送りします。                                    | 🔒 パスワード再設定URLを送信 |
|                                             |                  |
|                                             |                  |

下記内容のメールが届きます。

「パスワード再設定」を選択します。

| 公益社団法人 神奈川県薬剤師会                            |
|--------------------------------------------|
|                                            |
|                                            |
| パスワード再設定のリクエストを受け付けました。                    |
| パスワード再設定                                   |
| このパスワード再設定リンクの有効期限は60分です。                  |
| パスワード再設定のリクエストにお心当たりがない場合は、このメールを無視してください。 |

「パスワード再設定」または、URLをクリックすると次の画面が表示されますので、メール アドレスと新しいパスワード、新しいパスワード(確認用)を入力し「パスワード設定」ボ タンをクリックしてください。設定が完了すると、ログイン画面に自動的に移動します。

|                            | メールアドレス    |
|----------------------------|------------|
| パスワード再設定                   | パスワード      |
| メールアドレスと新しいパスワードを入力してください。 | パスワード(確認用) |
|                            | ▲ パスワード再設定 |

また、会員ページにログイン後、「マイページ」より、パスワードの変更が可能です。

| A 神奈川県菜剤師会             | 会員ページ |      |                                                                        | Q 検索 | テストユーザー |
|------------------------|-------|------|------------------------------------------------------------------------|------|---------|
|                        |       | お知らせ |                                                                        |      | マイページ   |
| <b>一般ページ</b><br>会員への通知 | ġ.    | 8.   | 2013年12月6日<br>認定対域紹介動画を作成しました                                          |      | ログアウト   |
| 活動報告(会議報告)             |       | R    | 2023年7月19日<br>神奈川県薬剤師会 代達員選挙・補欠の代議員選挙告示                                |      |         |
| 事業案内<br>ダウンロード         |       | R    | 2019年91月6日<br>【日本薬剤時会】今和2年改正個人情報保護法について〜薬局・薬剤時における対応〜 を作成しました<br>トビックス |      |         |
| 学校菜剤師                  |       | R    | 2019年4月21日<br>【神奈川県より】今和5年度災害時医療救護活動研修会のご案内<br>トビックス                   |      |         |
| 総会                     |       | RAN  | 2019年6月8日<br>合和5:6年度渡軍事及び監事の選任結果について<br>トビックス                          |      |         |
| 理事及び監事選挙<br>会長候補者選挙    |       |      | 全て読む                                                                   |      |         |

「マイページ」メニューより、「パスワード変更」からパスワードの変更が可能です。

詳細な手順については、4.6 マイページ をご確認ください。

| 2011年2月<br>神奈川県薬剤師会 会員ページ                                                                                                    |                       |                      | Q、検索 テストユーザー |
|----------------------------------------------------------------------------------------------------|-----------------------|----------------------|--------------|
| <ul> <li>一般ページ</li> <li>会員への選加</li> <li>活動報告(会議報告)</li> <li>事業案内</li> <li>ダウンロード</li> <li>学校漢列時</li> <li>代議員</li> <li>総会</li> </ul> | <u>ホーム</u><br>  マイページ |                      |              |
| 理事及び監事選挙<br>会長候補者選挙<br>スケジュール                                                                                                    | メールアドレス変更             | > メールマガジン送付先アドレス変更 > |              |
| 求人情報                                                                                                    |                       |                      |              |
| 神奈川県薬剤師会会誌「薬壺」等、<br>バックナンバー                                                                                                    | 会員情報変更                | > 退会 >               |              |
| 会員のみなさまへ                                                                                                    |                       |                      |              |
| 健康测定機器貸出                                                                                                    |                       |                      |              |
| 情報センターQ&A                                                                                                    | パスワード変更               | >                    |              |
| 研修会案内                                                                                                    |                       |                      |              |

## 4.5 会員ページログイン

事前にメールアドレスの登録とパスワード設定が済んでいる方は、ログイン画面にてメール アドレスとパスワードを入力の上、ログインボタンをクリックしてください。 ログインに 成功した場合、メインメニュー画面に移動します。 誤った認証情報を入力すると、「メー ルアドレスまたはパスワードが正しくありません。」というエラーメッセージが表示されま す。

|                 | <b>ログイン用メールアドレス</b><br>メールアドレス                                |              |  |
|-----------------|---------------------------------------------------------------|--------------|--|
| 神奈川県薬剤師会   ログイン | パスワード                                                         |              |  |
|                 | ハスワート                                                         | パスワードをお忘れの場合 |  |
|                 | ▲ ログイン<br>初めてログインする方ははじめにこちらの <u>ホームページのご案内</u> をご確認くだ<br>さい。 |              |  |
|                 | はじめて会員ページにロ                                                   | グインする方はこちら   |  |

## 4.6 マイページ

会員ページにログインすると、「マイページ」をご利用いただけます。 マイページでは、「会員番号」の確認をはじめ、「メールアドレスの変更」や「メールマ ガジン送付先アドレスの変更」、さらに「パスワードの変更」も行えます。

| メールアドレス変更     >       会員情報変更     > | メールアドレス変更       メールマガジン送付先アドレス変更       >         会員情報変更       過会       > | ▲<br>  マイページ |                  |   |
|------------------------------------|--------------------------------------------------------------------------|--------------|------------------|---|
| 会員情報変更 > 送会 >                      | 会員情報変更 > 送金 >                                                            | メールアドレス変更    | メールマガジン送付先アドレス変更 | > |
| 会員情報変更 > 권순 >                      | 会員情報変更         >                                                         |              |                  |   |
|                                    |                                                                          | 会員情報変更       | > 遇会             | > |

#### 次に「メールアドレス変更」についてです。

現在ログインを行なっているアカウントのメールアドレスが変更できます。

マイページTOP画面で、「メールアドレス変更」を選択します。

| <u></u> ジ |   | Activation       Activation       Activation <td< th=""><th></th></td<> |   |
|-----------|---|----------------------------------------------------------------------------------------------------|---|
| メールアドレス変更 | > | メールマガジン送付先アドレス変更                                                                                                    | > |
| 会員情報変更    | > | 遇会                                                                                                    | > |
|           |   |                                                                                                    |   |
| パスワード変更   | > |                                                                                                    |   |

| メールアドレス変更                                                                                                    |  |
|----------------------------------------------------------------------------------------------------|--|
| メールアドレス     It.misawa+kpatest-change@triveinc.com       メールアドレス(確認)     It.misawa+kpatest-change@triveinc.com |  |
| 確認<br>く <sub>要る</sub>                                                                                         |  |

#### 変更後に使用するメールアドレスを入力し、「確認」を選択します。

「メールアドレス変更 確認」画面で変更前と変更後のメールアドレスを確認し「登録」 を選択します。

| <u>*-4</u>               |                                                                        |  |
|--------------------------|------------------------------------------------------------------------|--|
| メールアドレス変更 確認             |                                                                        |  |
| 変更前メールアドレス<br>変更後メールアドレス | t.misawa+kpatest1@triveinc.com<br>t.misawa+kpatest-change@triveinc.com |  |
|                          | 28                                                                     |  |
| ۲ <u>. ह</u>             |                                                                        |  |

次回ログイン時から、変更後のメールアドレスを使用します。

次に、「メールマガジン送付先アドレス変更」についてです。

メールマガジンを送付先のメールアドレスを変更することが可能です。

マイページTOP画面で、「メールマガジン送付先アドレス変更」を選択します。

| <u>⊧−</u><br>  マイページ |   |                  |   |
|----------------------|---|------------------|---|
|                      |   |                  |   |
| メールアドレス変更            | > | メールマガジン送付先アドレス変更 | > |
| 会員情報変更               | > | 遇会               | > |
|                      |   |                  |   |
| パスワード変更              | > |                  |   |

| <u>*-4</u>   |                                          |  |
|--------------|------------------------------------------|--|
| メールマガジン送付先変更 |                                          |  |
| メールアドレス      | It.misawa+kpatest-change@triveinc.com    |  |
| メールアドレス(確認)  | €3. t.misawa+kpatest-change@triveinc.com |  |
|              | 3 <b>618</b> 2                           |  |
| < <u>₹</u>   |                                          |  |

「メールマガジン送付先変更 確認」画面でメールマガジンの送付先に変更するメールア ドレスを確認し「登録」を選択します。

| *                  |                                      |  |
|--------------------|--------------------------------------|--|
| 変更後メールアドレス         | t.misawa+kpatest-change@triveinc.com |  |
|                    | <u>9</u> #                           |  |
| <b>く</b> <u>戻る</u> |                                      |  |
|                    |                                      |  |

### 「パスワード変更」についてです。

## マイページTOP画面で、「パスワード変更」を選択します。

|                                                                                                    |                       |                    | Q 検索 テストユーザー |
|----------------------------------------------------------------------------------------------------|-----------------------|--------------------|--------------|
| <ul> <li>- 数ページ</li> <li>会員への通知</li> <li>送勤場合(会議報告)</li> <li>事業案内</li> <li>ダウンロード</li> <li>学校業務時</li> <li>代議員</li> <li>総会</li> </ul> | <u>ホーム</u><br>  マイページ |                    |              |
| 理事及び監事選挙<br>会長候補者選挙<br>スケジュール                                                                                                    | メールアドレス変更             | > メールマガジン送付先アドレス変更 | >            |
| 求人情報<br>神奈川県薬剤師会会誌「薬壺」等、<br>バックナンバー<br>余島のみたさまへ                                                                                      | 会員情報変更                | <u>ا</u> نگون ا    | >            |
| 健康測定機器貸出<br>情報センターQ&A<br>研修会案内                                                                                                    | パスワード変更               | >                  |              |

## パスワード再設定画面に遷移し、「コードを送信」を選択します。

| 本人確認のコード認証 |
|------------|

パスワード再設定の下記画面に遷移し、「登録されたメールアドレスに届いたコードを入 力して確認ボタンを押してください。」と出現します。

|          | 登録されたメールアドレスに届いたコードを入力して確認ボタンを押して<br>ください。 |
|----------|--------------------------------------------|
|          | ゴード                                        |
| パスワード再設定 |                                            |
| 本人確認     |                                            |
|          | 🔒 साह                                      |
|          |                                            |
|          | コードを再送信                                    |
|          |                                            |
|          |                                            |

登録しているメールアドレスに「認証コード」が届きますので、上記画面の「コード」に 入力を行う。

入力が完了後、「確認」を選択する。(認証コードが届かない場合は「コードを再送信」 を選択してください。)

# KPA システム | 認証用コードのお知らせ

認証コード:958543

メールアドレスを認証するには上記のコードを入力してください。

この認証コードは60分で失効します。失効した場合は再度認証コード送信操作を行ってください。

\*本メールはシステムからの自動返信です

#### パスワード再設定画面に遷移したことを確認し、変更後のパスワードを入力する。

#### 入力が完了しましたら、「パスワード再設定」を選択する。

|            | パスワード      |
|------------|------------|
|            | •••••      |
| パスワード再設定   | パスワード(確認用) |
| 本人確認のコード認証 | *********  |
|            |            |
|            | ● パスワード再設定 |

| パスワード再設定  |
|-----------|
| パスワード変更完了 |
| ТОРА      |

# 5. 会員ページナビ

## 5.1 会員ページメニューバー

会員ページ右側にメニューバーが表示されます。

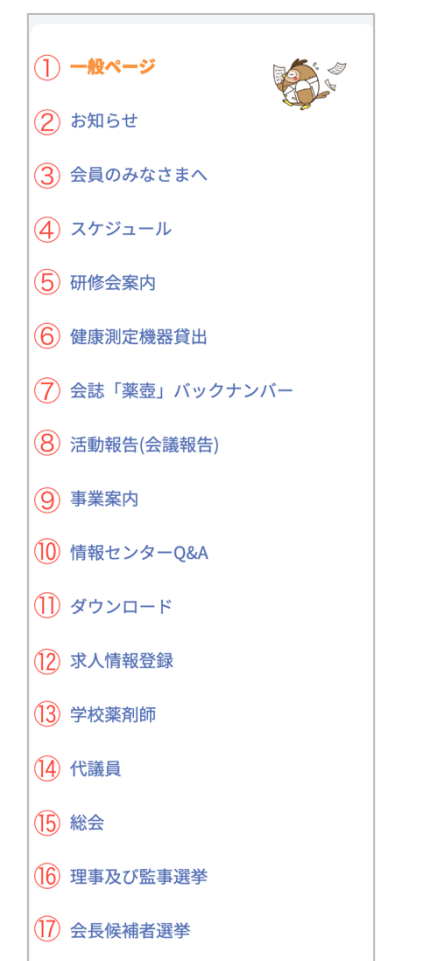

(18) 会員への通知

| 1 | 選択すると「一般ページ」へ移動します。      |
|---|--------------------------|
| 2 | 選択すると「お知らせ」画面へ移動します。     |
| 3 | 選択すると「会員のみなさまへ」画面へ移動します。 |
| 4 | 選択すると「スケジュール」画面へ移動します。   |
| 5 | 選択すると「研修会案内」画面へ移動します。    |

| 6  | 選択すると「健康測定機器貸出」画面へ移動します。      |
|----|-------------------------------|
| 7  | 選択すると「会誌「薬壺」バックナンバー」画面へ移動します。 |
| 8  | 選択すると「活動報告(会議報告)」画面へ移動します。    |
| 9  | 選択すると「事業案内」画面へ移動します。          |
| 10 | 選択すると「情報センターQ&A」画面へ移動します。     |
| 11 | 選択すると「ダウンロード」画面へ移動します。        |
| 12 | 選択すると「求人情報登録」画面へ移動します。        |
| 13 | 選択すると「学校薬剤師」画面へ移動します。         |
| 14 | 選択すると「代議員」画面へ移動します。           |
| 15 | 選択すると「総会」画面へ移動します。            |
| 16 | 選択すると「理事及び監事選挙」画面へ移動します。      |
| 17 | 選択すると「会長候補者選挙」画面へ移動します。       |
| 18 | 選択すると「会員への通知」画面へ移動します。        |

## 5.2 会員ページショートカットメニュー

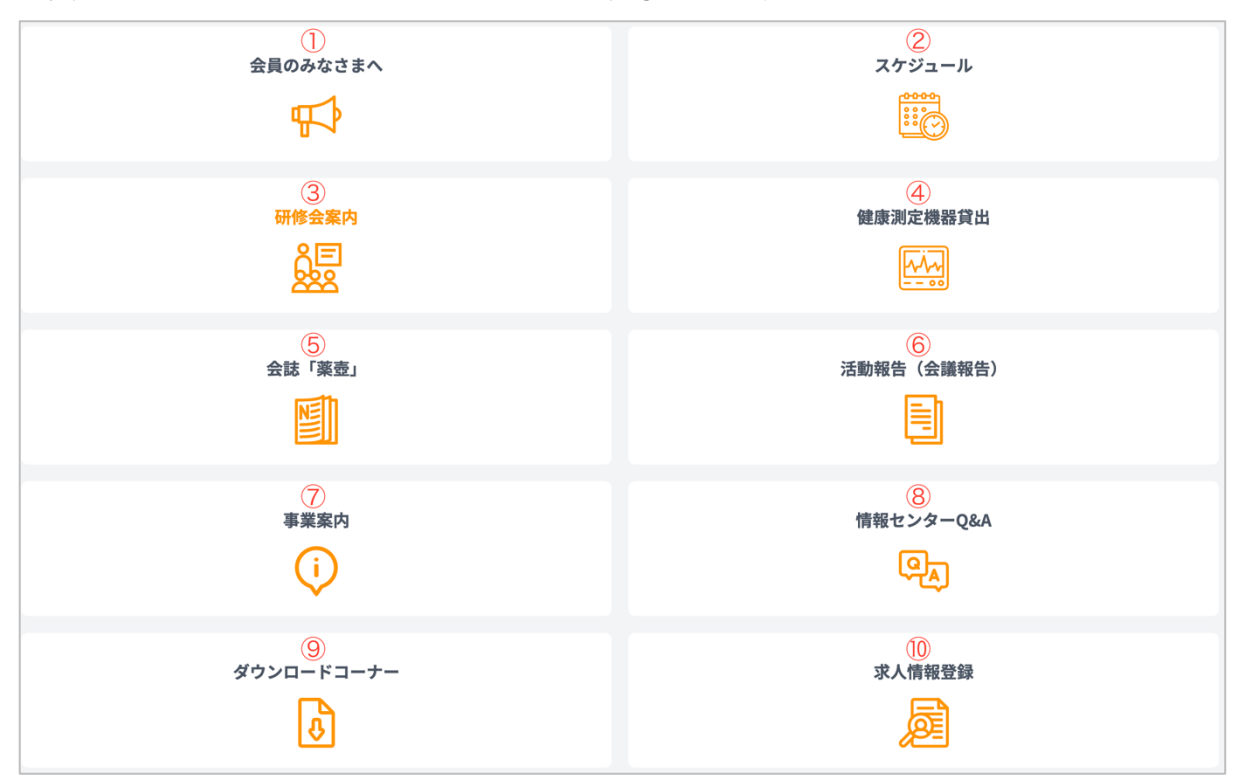

会員ページ下部にショートカットメニューが表示されます。

| 1  | 選択すると「会員のみなさまへ」画面へ移動します。       |
|----|--------------------------------|
| 2  | 選択すると「カレンダー」画面へ移動します。          |
| 3  | 選択すると「研修会案内」画面へ移動します。          |
| 4  | 選択すると「健康測定機器の貸出しについて」画面へ移動します。 |
| 5  | 選択すると「薬壺等一覧」画面へ移動します。          |
| 6  | 選択すると「活動報告(会議報告)」画面へ移動します。     |
| 7  | 選択すると「事業案内」画面へ移動します。           |
| 8  | 選択すると「情報センターQ&A」画面へ移動します。      |
| 9  | 選択すると「ダウンロード」画面へ移動します。         |
| 10 | 選択すると「求人登録」画面へ移動します。           |

# 6. 機器貸し出し(会員ページ)

#### 6.1 健康測定機器等の貸出しについて

会員メニューの「健康測定機器貸出」(<u>https://kpa.or.jp/member/rental</u>)にアクセスすると、 「健康測定機器等の貸出しについて」に移動します。 画面の下部に「会員の方はこちらから」を選択すると「貸出健康測定機器等一覧」画面に移 動します。

## 6.2 貸出健康測定機器等一覧

貸出健康測定機器等一覧は、貸出を行っている健康測定機器が表示されます。

| 貸出健康測定機器等一覧                                                                                                    |                                                                        | 貸出履歴                                                                                                    |
|----------------------------------------------------------------------------------------------------|------------------------------------------------------------------------|----------------------------------------------------------------------------------------------------|
| 脳年齢・血管年齢・健美痩チェック器 「「「「「「」」」」」「「」」」」」」 「「」」」」」」」 「」」」」」」」 「」」」」」」」」 「」」」」」」」」 「」」」」」」」」 「」」」」」」」」 「」」」」」」」」 「」」」」」」」」」 「」」」」」」」」」 「」」」」」」」」」 「」」」」」」」」」 「」」」」」」」」」」」」 「」」」」」」」」」」」」 「」」」」」」」」」」」」」 「」」」」」」」」」」」 「」」」」」」」」」」」」」 「」」」」」」」」」」」」」 「」」」」」」」」」」 「」」」」」」」」」 「」」」」」」」」 「」」」」」」」 「」」」」」」 「」」」」」」 「」」」」」」」 「」」」」」」」 「」」」」」」」」 「」」」」」」」」 「」」」」」」」」 「」」」」」」」」 「」」」」」」」」 「」」」」」」 「」」」」」」」 「」」」」」 「」」」」」」 「」」」」」」」 「」」」」」」」」」 「」」」」」」」」」」 「」」」」」」」」」」」 「」」」」」」」」」」」」」」」」」」」」」」」」」」」」」」」」」」」」 | <b>血管年齢計</b><br>していたいでは、ないたいでは、<br>いたいたいでは、<br>メディカルアナライザー(ピーテック<br>製) | <b>子健康測定器</b><br>「「」」では、「」」では、「」」、」、」」では、「」」、」、「」」では、「」」、」、「」、」、」、」、」、」、」、」、」、」、」、」、」、」、」、」 |
| 保有数:3<br>追加                                                                                                    | 保有数:3<br>追加                                                            | 保有数:2<br>追加                                                                                                    |

#### 6.2.1 貸出履歴

ログインしている会員アカウントで過去に貸し出しを行った履歴を確認することができま す。

選択すると「貸出履歴」画面に移動します。

#### 6.2.2 保有数

現在、貸出を行っている健康測定機器の保有数を表示します。

#### 6.2.3 追加

「追加」を選択すると、「選択機器」に貸出を行う健康測定機器が追加されます。

#### 6.2.4 選択機器

「選択数」は、貸出を行う健康測定機器の合計数が表示されます。

「空き予定確認」を選択すると、「スケジュール」画面に移動します。

「クリア」を選択すると、追加を行っていた健康測定機器が削除されます。

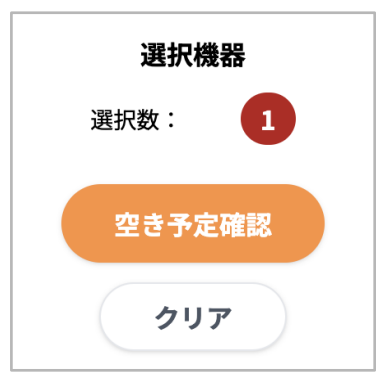

### 6.3 貸出可能スケジュールの確認

スケジュール画面に移動すると「区分」と貸し出しの期限を選択する画面が表示されます。

| 区分について<br>くすりと健康相談薬局は7                                                                                                    | 「ヶ月前、 <b>地域・</b> | 職域薬剤師会は | t6か月前、 <b>当会</b> | - 般会員は5か | 月前から申込み | 対能です。    |       |       |       |       |       |       |       |
|----------------------------------------------------------------------------------------------------|------------------|---------|------------------|----------|---------|----------|-------|-------|-------|-------|-------|-------|-------|
| 区分 ※必须                                                                                                    |                  | ○ くすりと  | と健康相談薬局          | 局 ○ 地域・  | 職域薬剤師会  | -会世〇 当会- | -般会員  |       |       |       |       |       |       |
| <b>選択可能日について</b><br>10日先から、年末年始を除く平日を開始日とし、最短3日、最長7日間 <mark>(当会からの発送日・当会への返却着日を含む)</mark> 貸し出す事が出来ます。<br>※返却着日は午前必着にてお願いします。 |                  |         |                  |          |         |          |       |       |       |       |       |       |       |
| 今月 年 /月/日 □ 選択 < > 2024年8月                                                                                                   |                  |         |                  |          |         |          |       |       |       |       |       |       |       |
|                                                                                                    | 8月18日            | 8月19日   | 8月20日            | 8月21日    | 8月22日   | 8月23日    | 8月24日 | 8月25日 | 8月26日 | 8月27日 | 8月28日 | 8月29日 | 8月30日 |
| 脳年齢・血管年齢・健美痩チ<br>ェック器<br>らくらくウェルネス(ウェル<br>アップ製)                                                                              | 0                | 0       | 0                | 0        | 0       | 0        | 0     | 0     | 0     | 0     | 0     | 0     | 0     |
| <b>血管年齢計</b><br>メディカルアナライザー (ピ<br>ーテック製)                                                                                     | 0                | 0       | 0                | 0        | 0       | 0        | 0     | 0     | 0     | 0     | 0     | 0     | 0     |
|                                                                                                    |                  | 選択      | 選択               | 選択       | 選択      | 選択       |       |       | 選択    | 選択    | 選択    | 選択    | 選択    |

#### 6.3.1 区分

貸し出しを行うユーザーの区分を選択します。

**6.3.2 カレンダー** 

- ・貸し出しを行う日付を選択します。
- ・「今月」を選択すると、アクセスを行っている月が選択されます。
- ・カレンダーのアイコンを選択すると、カレンダー形式で日程を選択することができます。
- ・日付の下に表示されている記号で、貸し出しを行える期間が確認できます。
- ・土日祝日以外の「選択」が選択できる箇所は、貸し出しを行うことができます。

## 6.4 貸出数の指定

貸し出しを行う貸出健康測定機器の利用数を選択することができます。

| 貸出数の指定 |     |      |   |
|--------|-----|------|---|
| OL     | 機器名 | 肺年齢計 |   |
|        | 利用数 |      | ~ |

### 6.5 貸出期間

貸し出しを行う期間をプルダウンより選択することができます。

次へ、を選択すると、貸し出しを行うユーザーの入力フォームへ移動します。

| 貸出期間                                                                                                    | 2023年<br>7月19<br>日(水) | か<br>ら | ~ | 日間 |  |  |
|----------------------------------------------------------------------------------------------------|-----------------------|--------|---|----|--|--|
| <b>貸出期間について</b><br>年末年始を除く平日を開始日とし、最短3日、最長7日間貸し出す事が出来ます。<br>最終日が土日祝、年末年始の場合は翌平日になります。<br>返却は貸し出し最終日の前日に発送をお願いします。 |                       |        |   |    |  |  |

#### 6.6 貸出入力フォーム

貸し出しを行うユーザーの情報を下記フォームで入力を行います。

「確認」を選択すると、入力情報確認画面に移動します。

入力情報確認画面の「送信」を選択すると、貸し出しが完了します。

- ・利用目的
- ・団体名
- ・代表者名

- ・郵便番号
- ・都道府県
- ・住所
- ・住所2
- ・電話番号
- fax
- ・通信欄

| 利用目的    | 必須     | 利用目的                            |
|---------|--------|---------------------------------|
| 貸出機器送付先 |        | 前回入力した貸出機器送付先を挿入                |
| 団体名     | 必須     | 団体名                             |
| 代表者名    | 必須     | 代表者名                            |
| 郵便番号    | 必須     | 郵便番号(ハイフンなし)                    |
| 都道府県    | 必須     | ×                               |
| 市区町村    | 必須     | 市区町村                            |
| 番地      |        | 晋地                              |
| 建物名・その他 |        | 建物名・その他                         |
| 電話番号    | 必須     | 045 123 4567                    |
| Fax     |        | 045 123 4567                    |
| 通信欄     | 8<br>M | 希望 配達日、時間:<br>貸出日:<br>返却日の延長希望: |

## 6.7 前回入力した貸出機器送付先を挿入

また、過去に機器の貸出を行った場合、「前回入力した貸出機器送付先を挿入」を選択する ことで、前回入力した情報を使用することができます。

| 利用目的    | ❷ 利用目的 |                  |
|---------|--------|------------------|
| 貸出機器送付先 |        | 前回入力した貸出機器送付先を挿入 |
| 団体名     | Ø類 団体名 |                  |